## **RC-5 : Comment établir l'appariement avec un instrument robotisé Bluetooth**

## **Remarque :**

La procédure suivante ne doit être exécutée qu'une fois, pour apparier les deux parties de l'équipement de sorte qu'elles se « détectent » lors des configurations ultérieures.

## Configuration de l'instrument

- 1. Amenez l'équipement dans une zone sans Bluetooth.
- 2. Allumez la station totale robotisée.
- 3. Accédez au menu de configuration de l'instrument (peut varier).
- 4. Définissez la méthode de communication sur Bluetooth.
- 5. Enregistrez les paramètres.

## **Configuration du RC-5**

- 1. Avec le RC-5 éteint, appuyez longuement sur le bouton **Search**, puis appuyez et relâchez le bouton **Power**.
- 2. Lorsque la LED Far clignote, relâchez le bouton Search.
- 3. Le RC-5 scannera les appareils Bluetooth de la zone et émettra un signal sonore pour chaque station totale disponible.
- 4. La LED **Far** clignotera et celle de la LED **Total Station** clignotera avant de se stabiliser.
- 5. Si l'instrument robotisé est détecté, l'antenne sur l'icône Bluetooth de l'instrument monte.
- 6. La station totale robotisée et le RC-5 sont désormais couplés.
- 7. Si le RC-5 détecte d'autres appareils dans la zone et que la LED **TS** reste allumée, il vous suffit d'appuyer sur le bouton **Search** jusqu'à trouver l'appareil souhaité .
- 8. Appuyez sur le bouton **Far** une fois que le RC-5 et la station totale sont reliées.
- 9. Le RC-5 s'éteindra.
- 10. Rallumer le RC-5.
- 11. Le processus est terminé. La station totale robotisée et le RC-5 sont reliés.
- 12. Pour confirmer, placez la fenêtre du RC-5 face à la station totale et appuyez sur le bouton Search.
- 13. La station totale tournera et localisera le RC-5, puis le prisme.

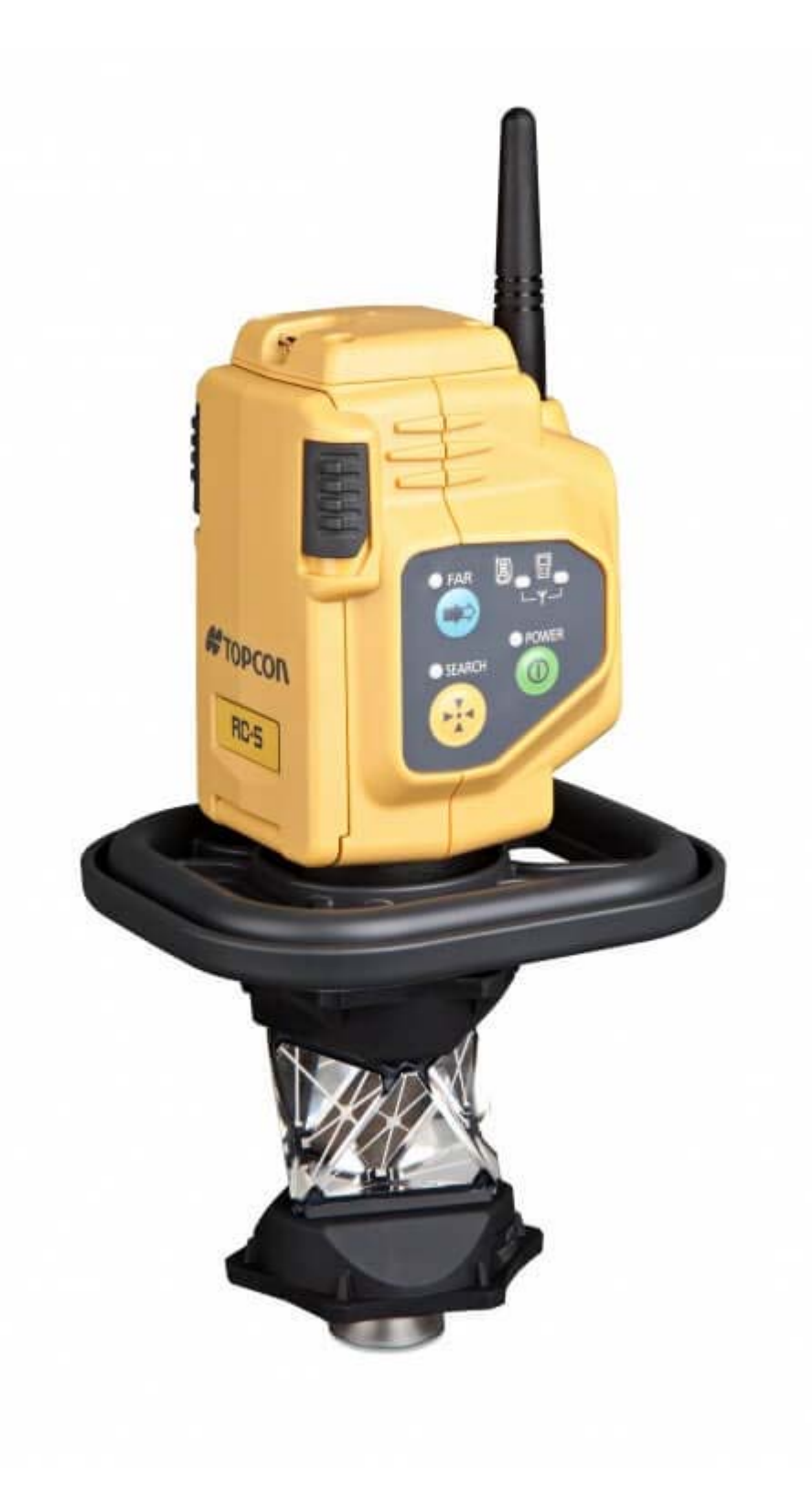